## Moxtek Surface Property Setup Instructions

## Download and save Moxtek dll files

- In Windows Explorer, create a directory named Moxkek
  - Recommended location C:\Users\\<USERNAME>\\AppData\Roaming\Lambda Research Corporation\TracePro
- Download Moxtek.zip
- Unzip the 12 .dll files so they are located in the new Moxtek folder
- (delete Moxtek.zip)

## Modify Moxtek Surface Properties to update the paths to the dll files

- In TracePro, select Define / Edit Property Data / Surface Properties to open the Surface Property Editor
- Select the Moxtek catalog
  - Verify that there are 6 properties with "(template for copying)" in the name
  - If these properties do not exist, close the Surface Property Editor, then select Help/Update Property Database
- For each "(template for copying)" property in the catalog
  - Select Copy Property
  - Enter the property name excluding "(template for copying)", click OK
  - Unlock the property
  - Click the button to update the file path to the associated .dll file
    - Note: Select the .dll file, not the x64.dll file. 64-bit PC's will recognize that a 64-bit version of the dll with the same name is there, and will run the 64-bit version
  - Save the property